# Infusions – Hanging a New Bag in Ongoing Infusion Orders – Nursing/Midwifery

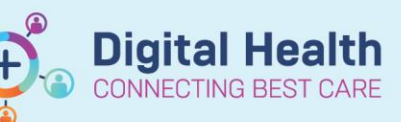

Digital Health Quick Reference Guide

#### Key message

• All infusions must be commenced via the Medication Administration Wizard (MAW)

## Hanging a New Bag in a Bag-by-Bag Infusion

- 1. Check the box next to the infusion
- Click the Result column, the MAW Administration Window will open
- 3. Review medication order in Banner
- 4. Review the bag number in the order and **ensure it aligns** with the bottom righthand corner (eg Bag 2 of 3)
- 5. Review/update Site of Administration
- 6. Enter in Second Nurse/Midwife details
- Click OK, second Nurse/Midwife enters password. Sign off Medication Administration window.

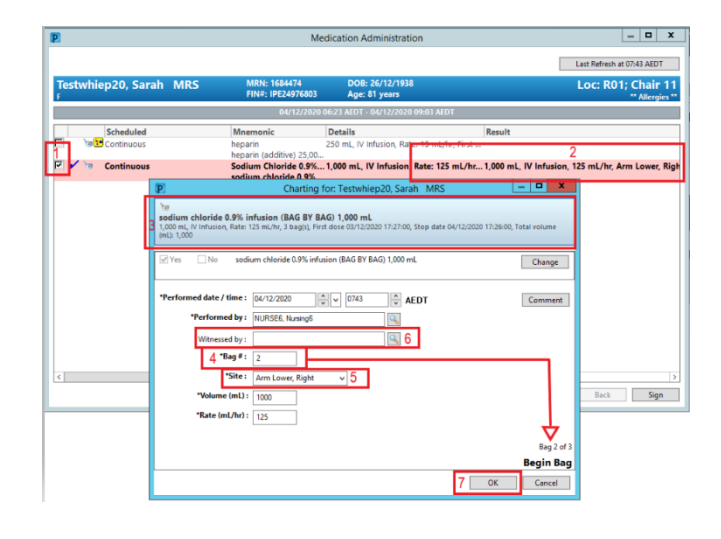

### Hanging a New Bag in a Truly Continuous Infusion

- 1. Check the box next to the infusion
- Click the Result column, the MAW Administration Window will open
- 3. Review medication order in Banner
- 4. Review the Bag number in the order
- 5. Review/update Site of Administration
- 6. Enter in Second Nurse/Midwife details
- Click OK, second Nurse/Midwife enters password. Sign off Medication Administration window.

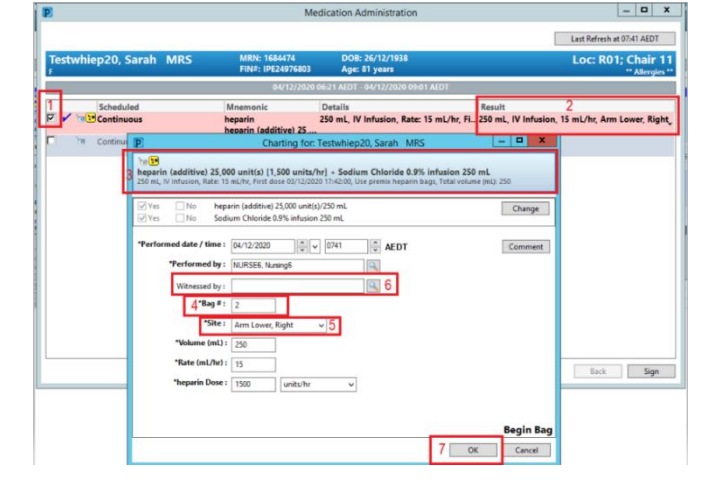

#### Important

• All the Infusions must be commenced via the Medication Administration Wizard (MAW)

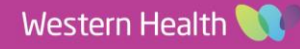